## Demande de placement de wagons dans RVP

1. À partir de l'écran d'inventaire, allez dans votre section **INBOUND** (c'est la seule section où vous pouvez demander le placement de wagons)

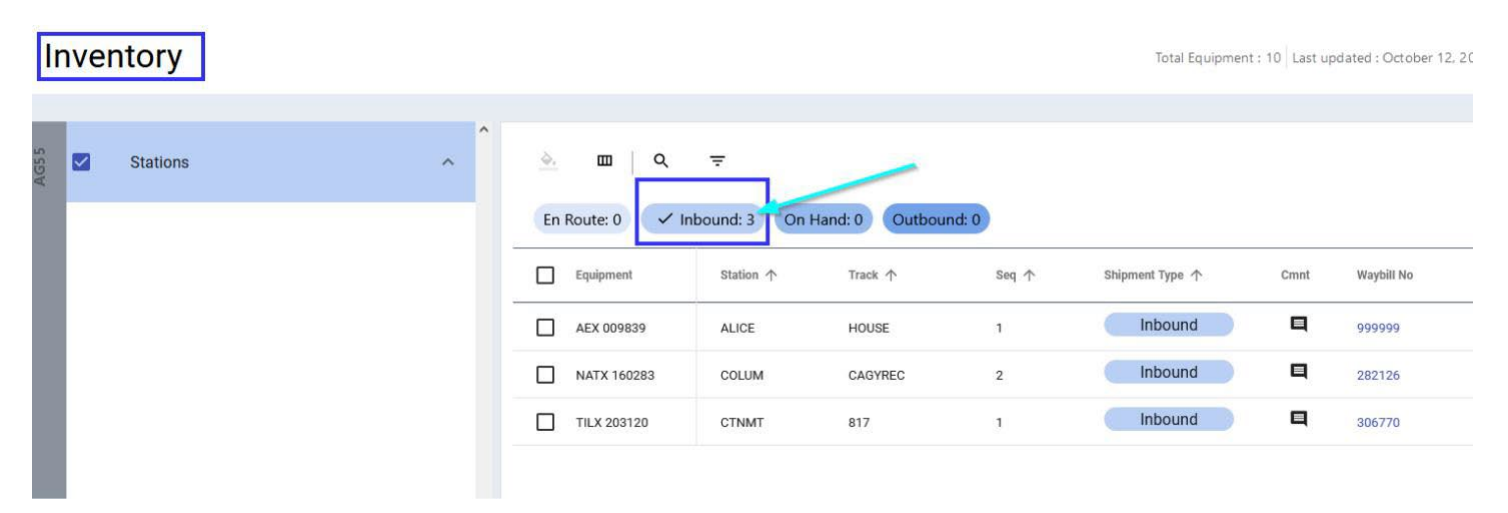

2. Appuyez sur le wagon que vous souhaitez placer dans votre établissement Appuyez sur le panneau **ACTION** 

Une fois fait, le wagon sera isolé - puis appuyez à nouveau sur **ACTION** Une fois que la liste déroulante s'ouvrira, choisissez **PLACE** 

| Inven      | tory    |       |            |               |            |          | ī          | otal Equipmen | t: 10 Last updated : 0 | October 12, 2022 at 10:10 AM | Saved Views   | Ŧ                      |
|------------|---------|-------|------------|---------------|------------|----------|------------|---------------|------------------------|------------------------------|---------------|------------------------|
| ACTION PAN | EL      |       |            |               |            |          |            |               |                        |                              |               | ~                      |
|            |         |       |            |               |            |          |            |               |                        | Q =                          | Listed Equipn | nent : (1)1 ACTION +   |
|            |         |       |            |               |            |          |            |               |                        |                              |               | Create Bill            |
| Spot       | Station | Track | Equip. ID  | Shipment Type | Waybill No | Kind     | Equip Type | L/E           | Commodity              | Last Move Type               | Acti          | Bad Order              |
|            | ALICE   | HOUSE | AEX 009839 | Inbound       | 999999     | <b>—</b> | C214       | E             | **EMPTY**              | ICHR                         |               | Hold                   |
| 3 C        |         |       |            |               |            |          |            |               |                        |                              |               | Intra Plant            |
|            |         |       |            |               |            |          |            |               |                        |                              |               | Move                   |
|            |         |       |            |               |            |          |            |               |                        |                              |               | Out of Storage         |
|            |         |       |            |               |            |          |            |               |                        |                              |               | Place                  |
|            |         |       |            |               |            |          |            |               |                        |                              |               | Reject                 |
|            |         |       |            |               |            |          |            |               |                        |                              |               | Release & Reload       |
|            |         |       |            |               |            |          |            |               |                        |                              |               | Release Empty          |
|            |         |       |            |               |            |          |            |               |                        |                              |               | Release in Same Status |

3. Une fois que l'écran ci-dessous apparaît, choisissez dans le menu déroulant la piste que vous voulez utiliser pour le placement

Indiquez également l'endroit où vous souhaitez placer le wagon. Appuyez sur APPLY

| Place                     |                         |                 |                                                                                | Q = Listed Equipment : (1)1 ACTION • |
|---------------------------|-------------------------|-----------------|--------------------------------------------------------------------------------|--------------------------------------|
| Request Date * 2022/10/12 | Request Time *          | _ Track=        | *                                                                              | Start from)                          |
|                           |                         | CLEAR Cancel    | Click here and it will show<br>you your available tracks t<br>olace the car on | 4 D                                  |
| Spot Station Track        | Equip. ID Shipment Type | Waybill No Kind | Equip Type L/E Commodity                                                       | Last Move Type Action Result         |
| 2 1 ALICE Track *         | AEX 009839 Inbound      | 999999          | C214 E **EMPTY**                                                               | ICHR                                 |

4. Une fois que la voie et l'emplacement ont été appliqués, vous recevrez un écran de confirmation. Appuyez sur CONFIRM – ceci notifiera le département des opérations de la demande et générera un courriel de confirmation à l'adresse électronique enregistrée dans votre compte RailConnect

| Place                                              |               | ×            |
|----------------------------------------------------|---------------|--------------|
| You are about to Place (1)1 Equipment. Do you want | to confirm th | e operation? |
|                                                    | Cancel        | Confirm      |

Veuillez contacter <u>transtech@gwrr.com</u> si vous avez des questions concernant cette action ou toute autre action dans RailConnect.